# Entering Final Grades Singly Online Grading User Guide

A step by step guide to Online Grading navigation

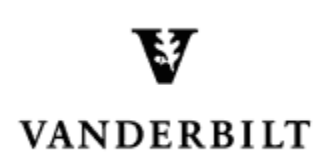

March 31, 2015 version

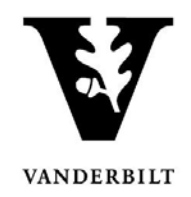

#### Contents

| View Courses by Term  | . 3 |
|-----------------------|-----|
| Entering Final Grades | .4  |

## Online Grading User Guide - Entering Final Grades

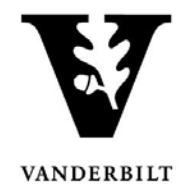

#### View Courses by Term

- 1. Log into YES (Your Enrollment Services) <u>yes.vanderbilt.edu</u>.
- 2. Select **Online Grading** from the **Applications** drop-down list.

| VINCERSILT YES SERVICES                                  |                       |
|----------------------------------------------------------|-----------------------|
| Student Search Applications »                            | Help Logo             |
| Student<br>Blackboard<br>Online Grading<br>Adviser Holds | Search Advanced Batch |

3. Select the appropriate term from the drop-down menu.

| YESS YOUR ENROLLMENT SERVICES    |                                                                     |
|----------------------------------|---------------------------------------------------------------------|
| Roster Search Applications »     | Help Log                                                            |
| Please select the appropriate to | am and click GO.                                                    |
|                                  | 2015 Fall<br>2015 Fall<br>2015 Summer                               |
|                                  | 2015 Spring<br>2014 Fall<br>2014 Year<br>2014 Summer<br>2014 Spring |

4. Confirm that all of your courses are displayed. If not, please contact your school registrar or Office of Academic Services to make sure that you are assigned as the instructor of record for the class.

|       | School | Tern<br>Session<br>/Subject Area | 1 2015 S<br>1 Any<br>A&S | pring | y T               | Search             | Course Number<br>Section Number<br>nstructor Name<br>(last name, first name) |                                                                                             |                |                  |
|-------|--------|----------------------------------|--------------------------|-------|-------------------|--------------------|------------------------------------------------------------------------------|---------------------------------------------------------------------------------------------|----------------|------------------|
|       |        |                                  |                          | All   | of your course    | s will be listed   | here.                                                                        |                                                                                             |                |                  |
|       |        |                                  |                          |       |                   | 1                  | Subm                                                                         | itted <mark>-</mark> Saved <b>-</b> Ne                                                      | ot Started     | 3 sections found |
| Term  |        |                                  |                          |       |                   | •                  | # Students                                                                   |                                                                                             |                |                  |
| 20155 | A&S    | ENGL                             | 102W                     | 06    | Literature and A  | nalytical Thinking | ) 5                                                                          | <ul> <li><u>Class Roll</u></li> <li><u>Mid Term</u></li> <li><u>Final Roster</u></li> </ul> | Regular Acaden | nic Session      |
| 20155 | A&S    | ENGL                             | 116W                     | 09    | Introduction to P | oetry              | 14                                                                           | <ul> <li><u>Class Roll</u></li> <li><u>Mid Term</u></li> <li><u>Final Roster</u></li> </ul> | Regular Acaden | nic Session      |
| 20155 | A&S    | ENGL                             | 116W                     | 11    | Introduction to P | Poetry             | 12                                                                           | Class Roll<br>Mid Term<br>Final Roster                                                      | Regular Acaden | nic Session      |

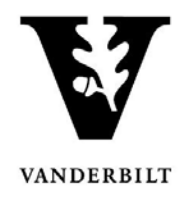

### **Entering Final Grades**

1. In the Online Grading application, click on Final Roster for the appropriate section

| 2015S | A&S | ENGL | 102W | 06 | Literature and Analytical Thinking | 5 | Class Roll                                         | Regular Academic Session |
|-------|-----|------|------|----|------------------------------------|---|----------------------------------------------------|--------------------------|
|       |     |      |      |    |                                    |   | <ul> <li>Mid Term</li> <li>Final Roster</li> </ul> |                          |

**NOTE:** The name that appears in Online Grading rosters is the preferred name. To see the student's full name, hover your mouse over the name.

|       | VUnetID        | Name         | Level | СН   |
|-------|----------------|--------------|-------|------|
| 🖻 🖂 🎱 |                |              |       |      |
| 🖻 🖂 🥯 | 1000           |              | 1000  |      |
| ۵ 🖂 🎱 |                |              | -     |      |
| ۵ 🖂 🎱 | 1000           | 1001010-0000 |       |      |
| ۵ 🖂 🎱 | and the second | ,Nick        |       |      |
| ۵ 🖂 🥯 | -              | ,Nicholas    |       |      |
| - v 🏔 |                |              |       | 1000 |

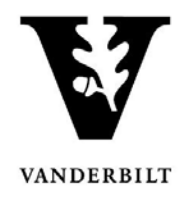

#### Entering final grades singly

- 2. On the Final Grade Roster page, type the appropriate grade in the **Assigned Grade** box. You can also click on the drop down arrow to select from a list of acceptable grades.
  - Depending on the grade that you select, a comment may be required. For example, a grade of "F" will require a comment in the Comment column.
    - Click on the drop down arrow to select the appropriate reason.

| urse Section Proxy: Proxy Not Assigned<br>G of 9 grades submitted. |                             |              |                   |             |        |         |   |                      |         |           | Due Date: 12-16-2<br>Graduation Due Date:<br>9 students enroll |        |  |
|--------------------------------------------------------------------|-----------------------------|--------------|-------------------|-------------|--------|---------|---|----------------------|---------|-----------|----------------------------------------------------------------|--------|--|
| VUnetID                                                            | Name                        | Grad<br>Cand | Assigned<br>Grade | PS<br>Grade | Submit | Comment |   | Saved/ D<br>Sbmtd By | ate CHR | Career(s) | Registered                                                     | Droppe |  |
| a 🖂                                                                | Indian Provinsi Tree        | 1            | •                 | <u> </u>    |        | (       | • | 1                    | 3.0     | Graduate  | BCHM-GS-302-01                                                 |        |  |
| <b>b</b> 🗹                                                         | (Report / Hotel or (Report) |              |                   |             |        |         | • |                      | 3.0     | Graduate  | BCHM-GS-302-01                                                 |        |  |
| <b>a</b> 🖂                                                         | Bishing and Pressel         |              |                   |             |        |         |   |                      | 3.0     | Graduate  | BCHM-GS-302-01                                                 |        |  |
| a 🗹                                                                | (Contractioners) (Contract  |              |                   |             |        |         | • |                      | 3.0     | Graduate  | BCHM-GS-302-01                                                 |        |  |
| a 🖂                                                                | (Loss Frank) Loss           |              | •                 |             |        |         | • |                      | 3.0     | Graduate  | BCHM-GS-302-01                                                 |        |  |
| a 🗹                                                                | Insume continues can        |              | •                 |             |        |         | - |                      | 3.0     | Graduate  | BCHM-GS-302-01                                                 |        |  |
| a 🖂                                                                | (WalkLinson)                |              |                   |             |        |         | • |                      | 3.0     | Graduate  | BCHM-GS-302-01                                                 |        |  |
| a 🖂                                                                | - Suggering Colification    |              |                   |             |        |         | • |                      | 3.0     | Graduate  | BCHM-GS-302-01                                                 |        |  |
| a 🖂                                                                | Theory Conceptions          |              |                   |             |        |         | • |                      | 3.0     | Graduate  | BCHM-GS-302-01                                                 |        |  |
|                                                                    | / clear                     |              |                   |             |        |         |   |                      |         |           |                                                                |        |  |

| Assigned<br>Grade | PS<br>Grade | Submit   | Comment                      |
|-------------------|-------------|----------|------------------------------|
| ►<br>F            |             | <b>V</b> | A comment is required for F. |

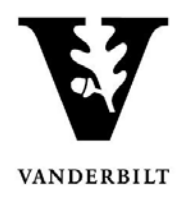

- 3. After all grades have been entered, proof your entry for accuracy.
  - The submit box will automatically become checked after you enter the grade.
  - Click on **Save for Review** to only save grades within the grade entry period (they will not be submitted at this point).
  - Click on **Submit Final Grades** to submit grades to the student records system. If there are any grades that you do not want to submit, uncheck the **Submit** box.
    - You will receive a message to confirm that you are ready to submit your grades. Click **OK** to proceed.
  - Once submitted, you may not change the grade online. Instead, please use the paper grade change form. You have not officially submitted your grades until you click the **Submit Final Grades** button.

| B       |                                                      | OAK               |                 |             |           |                                       |                    |      |     |           | Theip Logou    |                    |
|---------|------------------------------------------------------|-------------------|-----------------|-------------|-----------|---------------------------------------|--------------------|------|-----|-----------|----------------|--------------------|
| BCHM-G  | S-302-01 - Advaı<br>(IOR)<br>Proxy: Proxy Not Assign | nced Bio          | ochem           | istry,      | Cell B    | iology, And Genet                     | tics - 20          | 13 F | all |           | Due Date: 1    | 12-16-2013         |
|         |                                                      |                   |                 | C           | ) of 9 gr | ades submitted.                       |                    |      |     |           | Graduation Due | Date: N/A          |
| VUnetID | Name                                                 | Grad As<br>Cand G | ssigned<br>rade | PS<br>Grade | Submit    | Comment                               | Saved/<br>Sbmtd By | Date | CHR | Career(s) | Registered     | Dropped            |
| ۵ 🗹     | AND DURING THE                                       | A                 |                 | -           |           |                                       |                    |      | 3.0 | Graduate  | BCHM-GS-302-01 |                    |
| ۵ 🗹     | Shineses / Holiza / Shines                           | A                 |                 |             |           |                                       |                    |      | 3.0 | Graduate  | BCHM-GS-302-01 |                    |
| ۵ 🗹     | Bistinesserie                                        | в                 |                 |             |           | -                                     |                    |      | 3.0 | Graduate  | BCHM-GS-302-01 |                    |
| 🖻 🖂     | Contraction (Contract                                | С                 |                 |             |           |                                       |                    |      | 3.0 | Graduate  | BCHM-GS-302-01 |                    |
| •       | Concernance Concern                                  | В                 |                 |             |           | · · · · · · · · · · · · · · · · · · · |                    |      | 3.0 | Graduate  | BCHM-GS-302-01 |                    |
| ۵ 🗹 🗠   | MARRIEL COMPANY CONT                                 | A                 | -               |             |           |                                       |                    |      | 3.0 | Graduate  | BCHM-GS-302-01 |                    |
| ۵ 🗹     | (Toolds.).com/Mat                                    | A                 | •               |             |           |                                       |                    |      | 3.0 | Graduate  | BCHM-GS-302-01 |                    |
| ۵ 🗹     | Subgering Converses                                  | A-                |                 |             |           | -                                     |                    |      | 3.0 | Graduate  | BCHM-GS-302-01 |                    |
|         | Contrast Contrast Contrast                           | F                 | -               |             |           | Attended at least one clas: 👻         |                    |      | 3.0 | Graduate  | BCHM-GS-302-01 |                    |
|         | 🖉 clear                                              |                   |                 | 100         |           | 0                                     |                    |      |     |           |                |                    |
|         |                                                      |                   |                 | Save for R  | (eview    | DR Submit Final Grades                |                    |      |     |           | CSV:           | Download<br>Upload |

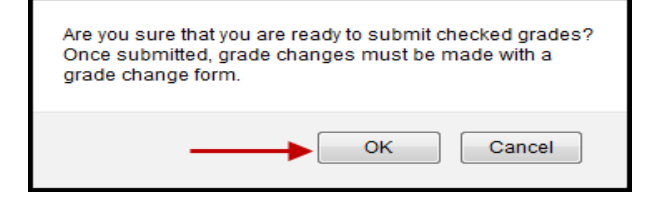

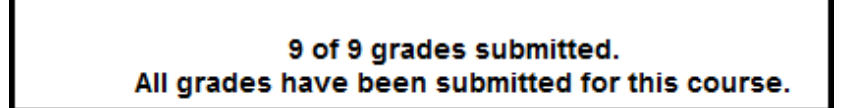